## **DVR CLIENT SETUP AND BASSIC OPPORATION**

Please install DVRClientSetup.exe included with this package by double clicking the .EXE file and follow the setup select the language and click ok use default install path and click install once complete click finish.

Locate the file in your start menu call DVR client and double click to run it will prompt you to choose a username and password of your choice password must be six digit's you can check off auto logon

| User N | ame: mike  |         | ×   |
|--------|------------|---------|-----|
| PassW  | ord: ***** |         |     |
| AU -   | English    | Auto Lo | gon |

When you login you will see this page click the set button at the top of the page.

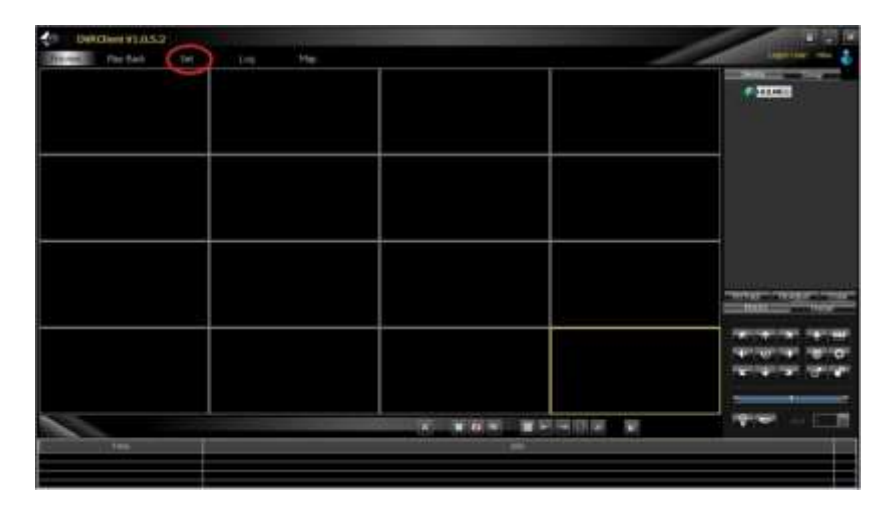

Right click and select add area as shown name the area anything you like.

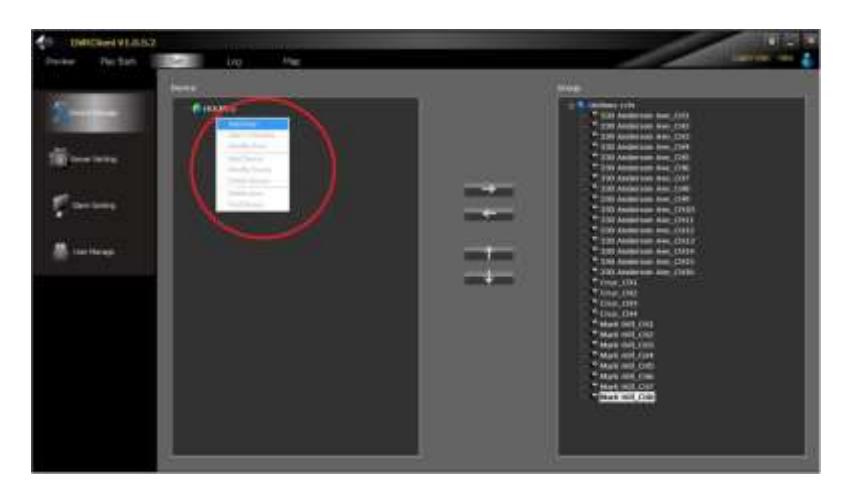

Right click on your new area and click add device

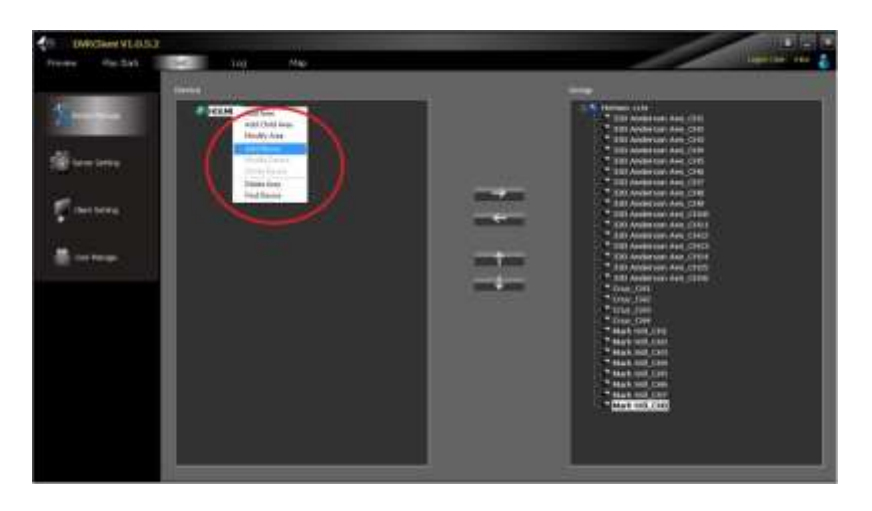

Simply fill in required information the port will be 8670

| evice Information | Dn              |  |  |
|-------------------|-----------------|--|--|
| Device Name       | DVR             |  |  |
| Device            | your IP address |  |  |
| Device Port       | 8670            |  |  |
| Channel           | 4               |  |  |
| UserName          | admin           |  |  |
| User Password     |                 |  |  |
| In Area           | HOLMES          |  |  |

Once complete click ok and click the preview tab at the top of the page.

| DVHClient V1.0.5.2  |         |         |             |                                                                                                    |
|---------------------|---------|---------|-------------|----------------------------------------------------------------------------------------------------|
| Warmen Pay Back Set | Log Nep |         | 1           | Loonther res                                                                                                    |
|                     |         |         |             | * 000<br>* 000<br>* 000 |
|                     |         | -       |             | and a second second sec                                                                                                    |
|                     |         |         |             |                                                                                                    |
|                     |         |         |             |                                                                                                    |
|                     |         | × • • • | নানাচাৰে হা | 1919 - E                                                                                                    |
| tite .              |         |         |             |                                                                                                    |
|                     |         |         |             |                                                                                                    |
|                     |         |         |             |                                                                                                    |

Click the + symbol beside your device to expand the device list.

Right click on the device name and select open all or click on individual channels to start live view.

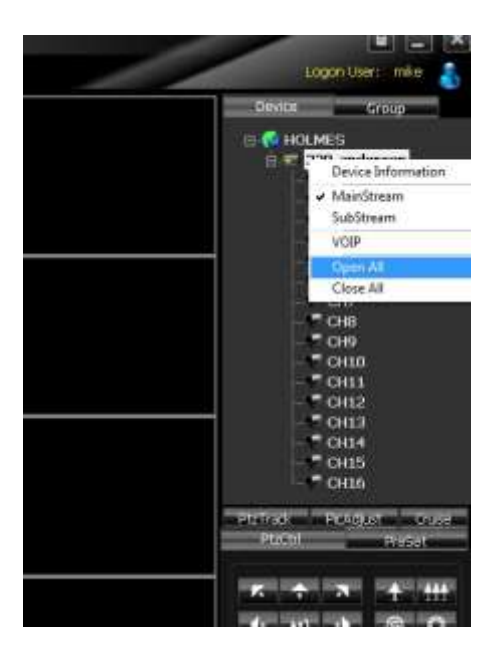

Once cameras are open you can double click on any camera to enlarge the size and double click to view all cameras again.

To play back video click the play back button at the top of the page and select remote play back.

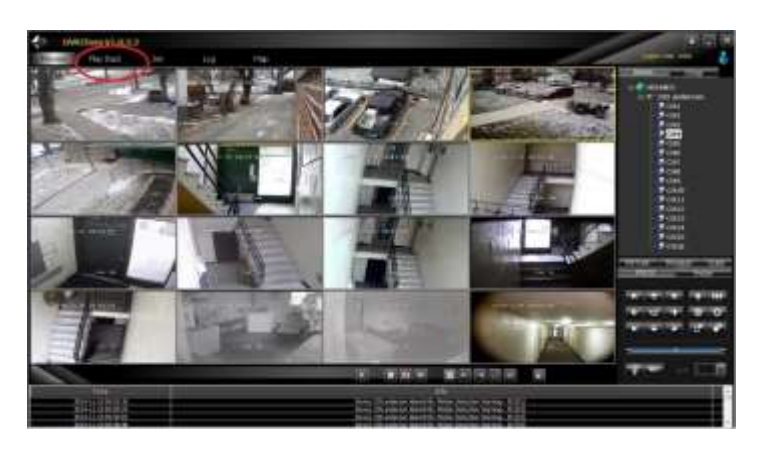

Select your device in the device menu on the right

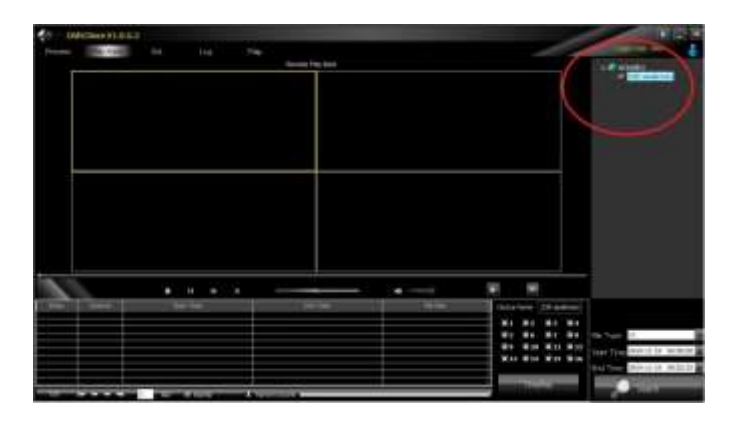

Check the channel you want to play and click the search button it the bottom right corner

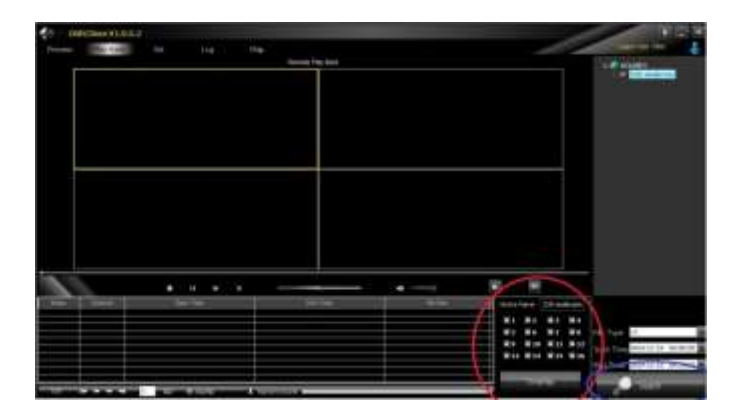

A list will appear at the bottom just double click on the videos to play.

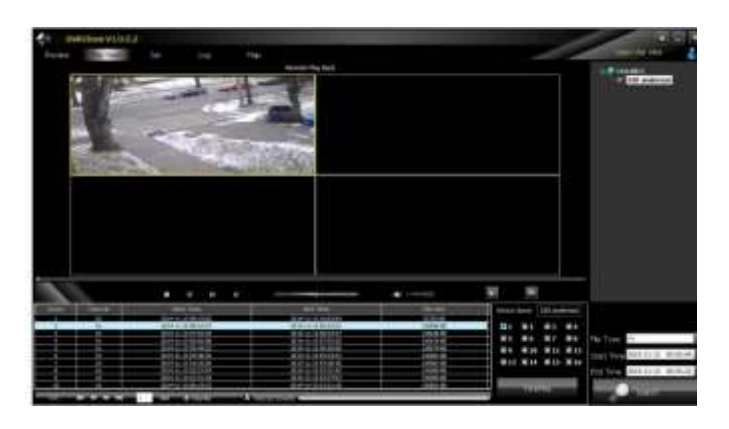

You may need to use the arrows at the bottom of the list to scroll through the video list depending on how many are in the list.

To download the videos select the desired video and click the down load button at the bottom of the page.

- 1- To download the video click the download button a popup window will appear select the location to save the video (usually the desktop)
- 2- Name the file and change the file type to AVI click save.

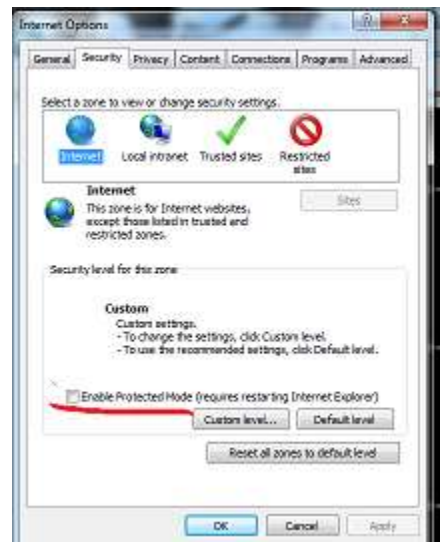

Be sure that protected mode is **not** enabled in internet explorer this setting is found in internet options under the security tab.